#### UNIVERSITE DE LA SORBONNE NOUVELLE - PARIS 3

#### Année universitaire 2002-2003

#### 2ème SESSION

#### **TDs SLMD2 (Informatique)**

Enseignant : Maria ZIMINA

#### **CORDIAL : correcteur global et analyseur de la langue française**

L'objectif de cette séance est d'utiliser la version "Universités" du logiciel CORDIAL 5 sur deux plans différents : la correction d'une part et l'analyse de données textuelles d'autre part.

#### Les principes de fonctionnement

La correction se déroule, sur trois niveaux : typographique, orthographique, grammatical. Chaque niveau est paramétrable. Un *premier passage* corrige les erreurs *typographiques* (doubles espaces, oubli de parenthèses, guillemets, ponctuation, etc.). Après avoir ainsi délimité et parfois restitué les unités syntaxiques que forment les phrases, un *second passage* s'attache au traitement des erreurs lexicales (fautes d'orthographe).

Lors d'une vérification orthographique, un logiciel compare la forme des mots du texte à la forme des mots de son *dictionnaire*, le moindre écart de forme produisant un message d'alerte. De la finesse et de la conception des algorithmes de recherche va dépendre le nombre de bonnes propositions.<sup>1</sup>

Le texte ainsi "nettoyé" peut alors être traité. Des opérations multiples (reconnaissance des formes ambiguës, découpe en propositions, délimitation des groupes, etc.) permettent de définir les fonctions et d'appliquer les règles.

#### Paramétrage de la correction

L'option *"Paramétrer la correction"* du menu *"Configuration"* permet d'atteindre **tous** les paramètres de correction sur lesquels vous pouvez agir. C'est une des plus importantes fonctionnalités de CORDIAL. Il existe trois grands domaines pouvant être paramétrés : la syntaxe, l'orthographe et la typographie.

Pour ouvrir une feuille correspondante, il suffit de cliquer sur l'un des onglets de la partie supérieure. Vous pouvez également effectuer le chargement du fichier de paramétrage de la correction avec lequel vous voulez travailler. Si vous n'avez pas encore crée de fichiers de paramétrage personnels, la commande *"ouvrir"* n'affiche que les huit fichiers livrés avec le logiciel : *défaut.prm, familier.prm, lettre.prm, puriste.prm*, etc. :

<sup>&</sup>lt;sup>1</sup> On peut considérer que cette technique est maintenant au point et les meilleurs vérificateurs orthographiques se situent dans une fourchette de 80 à 90 % de propositions correctes sur les formes inconnues (lettre en trop, interversion, substitution, soudure, erreur d'accent, etc.) Par exemple, pour la forme fautive "souce" les formes proches vont apparaître ainsi "source, souch, soucie, sauce, suce, sou ce, soude". Le but consiste à faire monter une forme en première proposition et à l'isoler par une probabilité suffisamment élevée en proposition unique. Ce n'est pas toujours possible, ce ne l'est pas dans notre exemple.

| Paramétrer la correction                                                                                                    | Ĩ                       |
|----------------------------------------------------------------------------------------------------|-------------------------|
| Ortho: Global       Ortho: Affiner       Typo: Global       Typo: Séparateurs       Typo: Sigles/Nombres         Syntaxe: Global       Syntaxe: Style       Syntaxe: Tolérances       Syntaxe: Soudure       Syntaxe: Locuteurs       Ouvrir         La position de la règle définit la sensibilité de la correction syntaxique       Position: 50 %       Enregistrer sous       Enregistrer sous         Erreurs certaines       1       1       1       1       1       1 |                         |
| Ouvrir un fichier de paramétrage                                                                                                    | ? ×                     |
| <ul> <li>Arrêt sur toutes les phrases</li> <li>Affichage en vidéo inversée de la phrase a</li> <li>Correction des notes, annotations, etc.</li> <li>Analyse statistique en cours de correction</li> <li>Stockage des mots-clefs en cours de correction</li> <li>Stockage des mots-clefs en cours de correction</li> <li>Exclure de la correction le texte entre les t</li> </ul>                                                                                             |                         |
| Exclure de la correction le style: Aucu Nom : Defaut.prm                                                                                                    | <u>O</u> uvrir          |
| Image: Image (*.prm)       OK       Paramétrage (*.prm)       C:\Program Files\Cordial\DEFAUT.PRM                                                                                                    | Annuler<br><u>A</u> ide |

# Installation des dictionnaires

*Configuration / Installer les dictionnaires* ... : cette option permet à la fois d'installer ou de désinstaller des dictionnaires et d'obtenir des informations sur leurs caractéristiques.

En cliquant sur l'un des dictionnaires résidents, la zone du *"dictionnaire sélectionné"* fournit des informations sur celui-ci : le nom, le contenu, l'emplacement sur le disque, le nombre de mots etc. Vous pouvez **désactiver** un dictionnaire. Si, par mégarde, vous avez désactivé le dictionnaire des *"Noms communs"*, les corrections orthographiques et syntaxiques deviennent irréalisables.

#### *Vérification du texte : orthographe*

Après la saisie ou l'ouverture d'un texte, vous procédez à sa vérification orthographique par l'appel de l'item *"vérifier le texte"* du menu *"Orthographe"*. Le logiciel compare les mots du texte **aux mots présents dans ses divers dictionnaires**.

#### Vérification du texte : syntaxe

Le menu "Syntaxe" commande les opérations de correction grammaticale. A l'appel de l'item *"corriger le texte"* s'ouvre la boîte spécifique à la correction. La partie inférieure de l'écran est occupée par la **zone des corrections**. Cette partie de correction est elle-même divisée en deux. Dans la première, s'affiche le corrigé de la phrase fautive. Les mots jugés fautifs sont colorés. Un "clic" avec le **bouton gauche** sur un mot non colorisé fait apparaître une bulle avec diverses informations sur le mot. Un **clic droit** développe les items d'aide à l'écriture de CORDIAL.

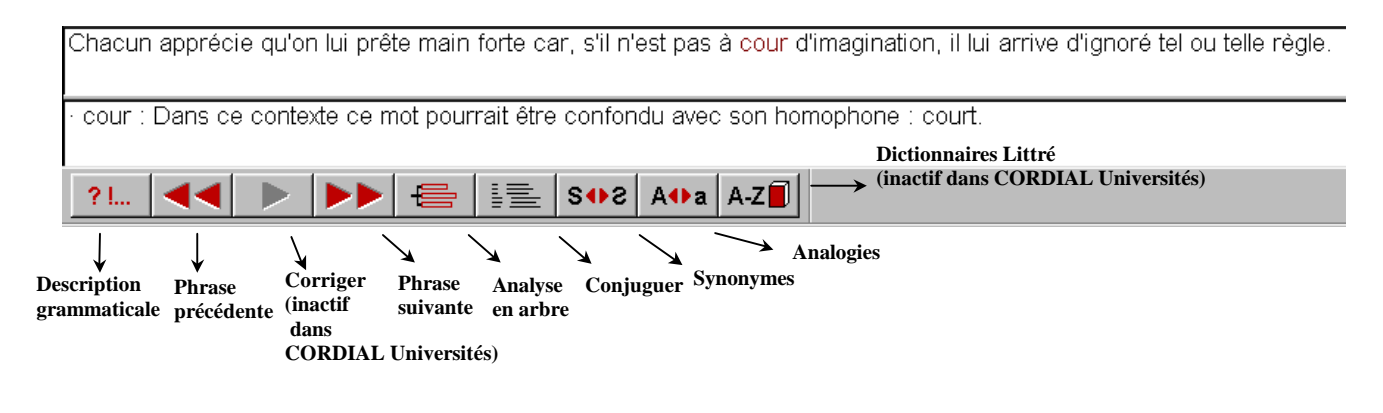

#### Occurrences des mots

La fonction "Occurrences orthographiques des mots" du menu "Orthographe" ou "Syntaxe" permet d'obtenir une liste de mots employés dans le texte et le nombre de leurs apparitions. Le menu "Syntaxe" fournit également les occurrences syntaxiques des mots d'un texte.

#### Etiquetage de textes

La fonction "*Etiquetage de texte*" du menu "*Syntaxe*" permet d'effectuer un étiquetage automatique. Etiquetez un texte, c'est associer à des segments de texte, le plus souvent les "mots", une ou plusieurs étiquette(s), le plus souvent leur catégorie grammaticale voire leur lemme. L'étiquetage se révèle souvent utile dans l'analyse de données textuelles. Par exemple, si les formes verbales sont rassemblées derrière un même lemme, il est plus aisé de les rechercher dans le texte, et de trier des conclusions de leurs fréquences cumulées.

Il existe plusieurs stratégies d'étiquetage. Cette diversité tient à l'utilisation envisagée du corpus mais aussi à son mode d'étiquetage (manuel ou automatique) ainsi que l'absence de consensus sur certaines catégories ou sur leur extension).

# Exemple de manipulations à faire sous CORDIAL

**1.** Copier le fichier *corrigez.txt* (C:\DeugTAL\CORDIAL) dans votre répertoire de travail (C:\DeugTAL\Nom) puis effectuer la correction de ce fichier.

**ATTENTION !** Pour enregistrer vos corrections dans CORDIAL Universités, créer un rapport de correction (menu Syntaxe) puis corriger le texte en fonction des erreurs signalées (figure 1) *OU* enregistrer les corrections en sortant du fichier à l'aide de la boite de dialogue suivante (figure 2).

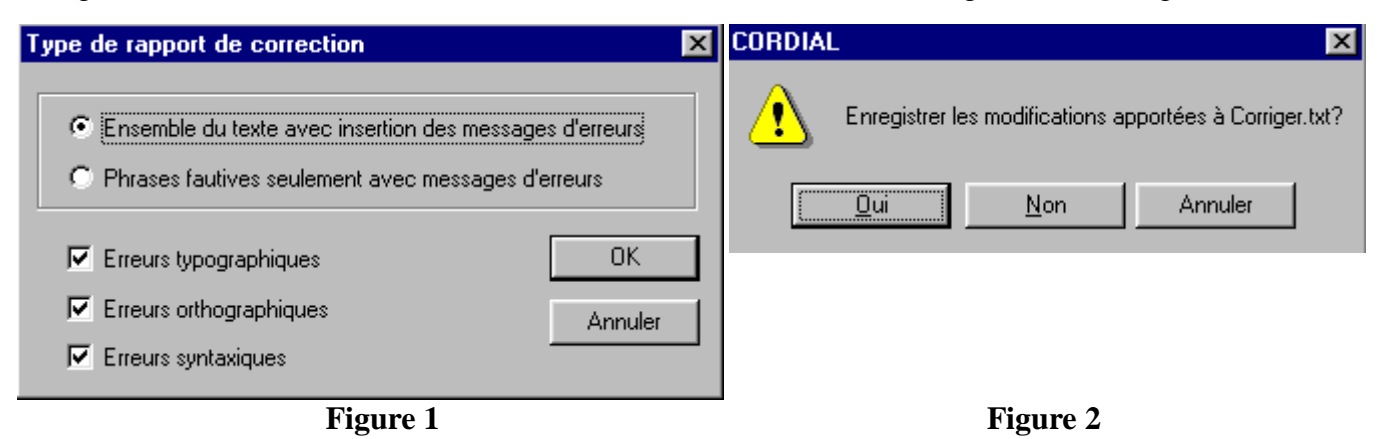

# 2. Accéder au fichier dh89cor.txt (C:\DeugTAL\CORDIAL). Copier ce fichier dans votre répertoire de travail (C:\DeugTAL\Nom).

### 3. En utilisant la fonction "Occurrences des mots", répondre aux questions\_suivantes :

- ?? Quel est le mot le plus fréquent de ce texte ?
- ?? Quelles sont les fréquences des mots "droit(s)", "citoyen", "homme" ?
- ?? Quels sont les contextes d'apparition du mot "droit(s)" ? Sauvegardez les contextes triés par ordre lexicographique des formes qui suivent le mot recherché.
- ?? Enregistré la liste de tous les noms communs triés par ordre alphabétique.
- ?? Quels sont les verbes le plus fréquemment utilisés dans ce texte ?
- ?? Sauvegarder la liste de tous les adverbes triés par ordre de fréquences décroissant.

4. Etiqueter le texte du fichier dh89cor.txt (C:\DeugTAL\CORDIAL). Enregistrer les résultats avec les options suivantes : affichage du début des phrases, types grammaticaux et statistiques sur les catégories grammaticales.

- ?? Quelle est la catégorie grammaticale la plus répandue dans le texte ?
- ?? Est-ce qu'il y a des erreurs dans l'attribution des types grammaticaux ? Consulter l'aide logicielle en ligne (Aide/Index/Etiquetage de texte) puis l'Annexe (pp. 5-6) pour obtenir des explications sur les codes utilisés dans CORDIAL.

5. En utilisant l'option *"Extraction de phrases du corpus..."*, extraire toutes les phrases comportant les adjectifs du mot "droit(s)".

6. Si vous avez le temps, faites une analyse sémantique et stylistique du texte de la "Déclaration des droits de l'homme" (menu Sémantique / onglets "Sémantique" et "Stylistique"). Etes-vous d'accord avec les résultats de l'analyse automatique ? Sauvegarder les résultats avec vos commentaires.

## Rendre les résultats de cette séance de travail sur une disquette

# <u>ANNEXE.</u> Type grammatical, codé de 0 à 201 ou en codage symbolique (facultatif), selon le tableau ci-dessous :

| 0.          | AMS Adjectif Masculin Singulier                    | <b>35.</b> NI Nom Invariant en Nombre et en Genre        |
|-------------|----------------------------------------------------|----------------------------------------------------------|
| 1.          | AMP Adjectif Masculin Pluriel                      | <b>36.</b> PPER1 S Pronom Personnel 1 e                  |
| 2.          | AFS Adjectif Féminin Singulier                     | Personne du Singulier                                    |
| 3.          | AFP Adjectif Féminin Pluriel                       | <b>37.</b> PPER2 S Pronom Personnel 2 e                  |
| 4.          | AMIN Adjectif Masculin Invariant en                | Personne du Singulier                                    |
| Nom         | ibre                                               | <b>38.</b> PPER3 S Pronom Personnel 3 e                  |
| 5.          | AFIN Adjectif Féminin Invariant en                 | Personne du Singulier                                    |
| Nor         | ıbre                                               | <b>39.</b> PPER1 P Pronom Personnel 1 e                  |
| 6.          | ASIGAdjectif Singulier Invariant en                | Personne du Pluriel                                      |
| Gen         | re                                                 | <b>40.</b> PPER2 P Pronom Personnel 2 e                  |
| 7.          | APIGAdjectif Pluriel Invariant en Genre            | Personne du Pluriel                                      |
| 8.          | AI Adjectif Invariant en Nombre et en              | <b>41.</b> PPER3 P Pronom Personnel 3 e                  |
| Geni        | e.                                                 | Personne du Pluriel                                      |
| 9.          | AD Adjectif Démonstratif                           | <b>42.</b> PDS Pronom Démonstratif Singulier             |
| 10.         | AP Adjectif Possessif                              | <b>43.</b> PDP Pronom Démonstratif Pluriel               |
| 11.         | ANC Adjectif Numérique Cardinal                    | <b>44.</b> AINT Adjectif Interrogatif                    |
| 12.         | ANO Adjectif Numérique Ordinal                     | <b>45.</b> AIND Adjectif Indéfini                        |
| 13.         | ADV Adverbe                                        | <b>46.</b> NHMP Nom Masculin Pluriel débutant            |
| 14.         | ADMS Article Défini Masculin Singulier             | par un "h" aspiré                                        |
| 15.         | ADFS Article Défini Féminin Singulier              | <b>47.</b> PRMS Pronom Relatif Masculin                  |
| 16.         | ADPIG Article Défini Pluriel Invariant en          | Singulier                                                |
| Gem         | re                                                 | <b>48.</b> PRFSPronom Relatif Féminin Singulier          |
| 17.         | AIMS Article Indéfini Masculin                     | <b>49.</b> AHFS Adjectif Féminin Singulier               |
| Sing        | ulier                                              | débutant par un "h" aspiré                               |
| 18.         | AIFS Article Indéfini Féminin Singulier            | <b>50.</b> AHSIG Adjectif Invariant en Genre             |
| 19.         |                                                    | débutant par un "h" aspiré                               |
| 20.         | COO Conjonction de Coordination                    | <b>51.</b> PRI Pronom Relatif Invariant en Genre         |
| 21.         | SUB Conjonction de Subordination                   | et en Nombre                                             |
| 22.         | INT Interjection                                   | 52. PIMS Pronom Indefini Masculin                        |
| 23.         | PREP Préposition                                   | Singulier<br>52 DIES Duran and Affani Efaninin Simonitan |
| 24.         | NMS Nom Masculin Singulier                         | 53. PIFS Pronom Indefini Feminin Singuler                |
| 25.         | NMP Nom Masculin Pluriel                           | <b>54.</b> PIMP Pronom Indefini Masculli Pluriel         |
| 26.         | NFS Nom Feminin Singulier                          | 55. PIFP Pronom Indéfini Singulion                       |
| 27.         | NFP Nom Feminin Pluriel                            | <b>50.</b> PISIG Pronon Indenni Singuler                 |
| 28.         | NHMS Nom Masculin Singulier debutant               | <b>57</b> DIDIC Dronom Indéfini Diuriel Inverient        |
| par t       | In n aspire<br>NHES Nom Féminin Singulian déhutant | en Genre                                                 |
| <b>29.</b>  | INHES INOM FEMILIAI SINGULEI debutant              | 58 PII Pronom Indéfini Invariant en Genre                |
| 20 par t    | III II asplie<br>NHSIC Nom Singuliar Invariant on  | et en Nombre                                             |
| SU.<br>Goni | re débutant par un "h" aspiré                      | 59 PPPronom Possessif                                    |
| 31          | NMIN Nom Masculin Invariant en                     | 60 NHMIN Nom Invariant en Nombre                         |
| Nor         | hre                                                | débutant par un "h" aspiré                               |
| 32          | NFINNom Féminin Invariant en Nombre                | <b>100.</b> Verbe à l'infinitif                          |
| 32.         | NSIG Nom Singulier Invariant en                    | <b>101.</b> Verbe indicatif présent lère personne du     |
| Geni        | e                                                  | singulier                                                |
| <b>34</b> . | NPIG Nom Pluriel Invariant en Genre                | <b>102.</b> Verbe indicatif présent 2e personne du       |
|             |                                                    | I IIIIIIIIIIIIIIIIIIIIIIIIIIIIIIIIIIII                   |

|      | ~ .   |
|------|-------|
| sing | ulier |
| 0    |       |

| singulier                                                  |                                                            |
|------------------------------------------------------------|------------------------------------------------------------|
|                                                            | 127. Verbe subjonctif présent 3e personne du               |
| <b>103.</b> Verbe indicatif présent 3e personne du         | singulier                                                  |
| singulier                                                  | <b>128.</b> Verbe subjonctif présent 1ère personne du      |
| <b>104.</b> Verbe indicatif présent lère personne du       | pluriel                                                    |
| pluriel                                                    | <b>129.</b> Verbe subjonctif présent 2e personne du        |
| <b>105.</b> Verbe indicatif présent 2e personne du         | pluriel                                                    |
| pluriel                                                    | <b>130.</b> Verbe subjonctif présent 3e personne du        |
| <b>106.</b> Verbe indicatif présent 3e personne du         | pluriel                                                    |
| pluriel                                                    | <b>131.</b> Verbe subjonctif imparfait 1ère personne       |
| <b>107.</b> Verbe indicatif imparfait 1ère personne du     | du singulier                                               |
| singulier                                                  | <b>132.</b> Verbe subjonctif imparfait 2e personne du      |
| <b>108.</b> Verbe indicatif imparfait 2e personne du       | singulier                                                  |
| singulier                                                  | <b>133.</b> Verbe subjonctif imparfait 3e personne du      |
| <b>109.</b> Verbe indicatif imparfait 3e personne du       | singulier                                                  |
| singulier                                                  | <b>134.</b> Verbe subjonctif imparfait lère personne       |
| <b>110.</b> Verbe indicatif imparfait lère personne du     | du pluriel                                                 |
| pluriel                                                    | <b>135.</b> Verbe subjonctif imparfait 2e personne du      |
| <b>III.</b> Verbe indicatif impartait 2e personne du       | pluriel                                                    |
| pluriel                                                    | <b>136.</b> Verbe subjonctif impartait 3e personne du      |
| <b>112.</b> Verbe indicatif imparfait 3e personne du       | pluriel                                                    |
|                                                            | 137. Verbe indicatif conditionnel Tere personne            |
| <b>113.</b> Verbe indicatif passe simple fere personne     | du singulier                                               |
| au singulier                                               | <b>138.</b> Verbe indicatif conditionnel 2e personne       |
| <b>114.</b> Verbe indicatif passe simple 2e personne       | du singulier                                               |
| au singulier                                               | <b>139.</b> Verbe indicatif conditionnel 3e personne       |
| <b>115.</b> Verbe indicatif passe simple se personne       | au singuler                                                |
| au singulier                                               | 140. Verbe indicatif conditionnel Tere personne            |
| <b>116.</b> Verbe indicatil passe simple fere personne     | au piuriei<br>141 Verbe indicatif conditionnal 2a narconna |
| uu piullei<br>117 Varba indicatif passá simple 2a parsonna | du pluriel                                                 |
| du pluriel                                                 | 142 Varba indicatif conditionnal 2a personna               |
| 118 Verbe indicatif passá simple 3e personne               | du pluriel                                                 |
| du pluriel                                                 | 1/3                                                        |
| <b>110</b> Verbe indicatif futur simple làre personne      | 140.<br>144 Verbe impératif présent 2e personne du         |
| du singulier                                               | singulier                                                  |
| 120 Verbe indicatif futur simple 2e personne               | 145                                                        |
| du singulier                                               | <b>146</b> Verbe impératif présent lère personne du        |
| <b>121</b> Verbe indicatif futur simple 3e personne        | nluriel                                                    |
| du singulier                                               | <b>147</b> Verbe impératif présent 2e personne du          |
| <b>122</b> Verbe indicatif futur simple 1ère personne      | nluriel                                                    |
| du pluriel                                                 | 148.                                                       |
| <b>123.</b> Verbe indicatif futur simple 2e personne       | <b>149</b> . Verbe participe présent                       |
| du pluriel                                                 | <b>150.</b> Verbe participe passé masculin singulier       |
| <b>124.</b> Verbe indicatif futur simple 3e personne       | <b>151.</b> Verbe participe passé féminin singulier        |
| du pluriel                                                 | <b>152.</b> Verbe participe passé masculin pluriel         |
| <b>125.</b> Verbe subjonctif présent 1ère personne du      | <b>153.</b> Verbe participe passé féminin pluriel          |
| singulier                                                  | <b>201.</b> Ponctuation faible                             |
| <b>126.</b> Verbe subjonctif présent 2e personne du        | <b>209.</b> Ponctuation forte (fin de phrase)              |
| singulier                                                  |                                                            |
|                                                            |                                                            |

PAGE 7